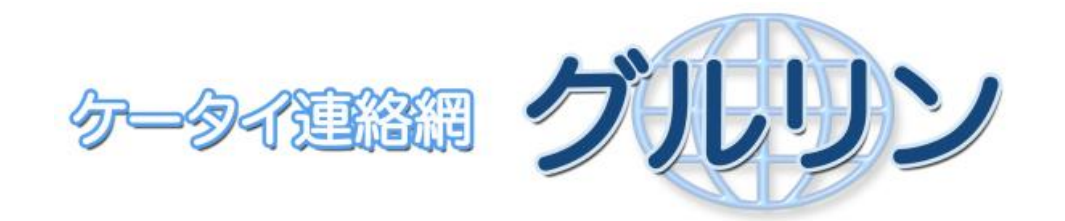

## 迷惑メールフィルター回避設定 及び 個体識別 番号出力設定方法 リファレンスマニュアル

各キャリアの携帯電話には、URL(アドレス)付きのメールを「迷惑メール」として扱い、実際に ユーザーの携帯電話へは配信させなくする設定があります。

グルリンシステムからのメールは、URL(アドレス)付きのメールとなりますので、グルリンシス テムからのメールは受信が可能の状態となっていることが前提で動作するシステムがなりま す。

ここで、グルリンシステムのドメインを指定して、グルリンシステムからのメールを受信できる ようにするための設定について説明させていただきます。

重ねて、グルリンシステムは携帯電話の個体識別番号を使用することでご本人様であること を確認するシステムとなりますので、携帯電話から個体識別番号を通知していただく設定に なっていないと、ご本人様の認証ができなくなってしまいます。

こちらも、個体識別番号の通知設定の方法を説明させていただきます。 なお、この設定が必要なのは、SoftBank、au、docomoの携帯電話をお使いの方のみです。スマート フォン、Willcomの携帯電話をお使いの方は、必要ありません。

| 目次                            |       |      |
|-------------------------------|-------|------|
|                               | ^     | ヽ゚ージ |
| SoftBankでの設定について              | • • • | 3    |
| ・個別のドメインを受信許可に設定する方法(ケータイ)    | •••   | 3    |
| ・個別のドメインを受信許可に設定する方法(スマートフォン) | •••   | 5    |
| ・個体識別番号の通知設定                  | •••   | 8    |
| auでの設定について                    | •••   | 9    |
| ・個別のドメインを受信許可に設定する方法(ケータイ)    | •••   | 9    |
| ・個別のドメインを受信許可に設定する方法(スマートフォン) | • • • | 12   |
| ・個体識別番号の通知設定                  | •••   | 15   |
| Docomoでの設定について                | •••   | 16   |
| ・個別のドメインを受信許可に設定する方法(ケータイ)    | •••   | 16   |
| ・個別のドメインを受信許可に設定する方法(スマートフォン) | • • • | 18   |
| ・個体識別番号の通知設定                  | •••   | 20   |
| Gmailの設定について                  |       | 21   |

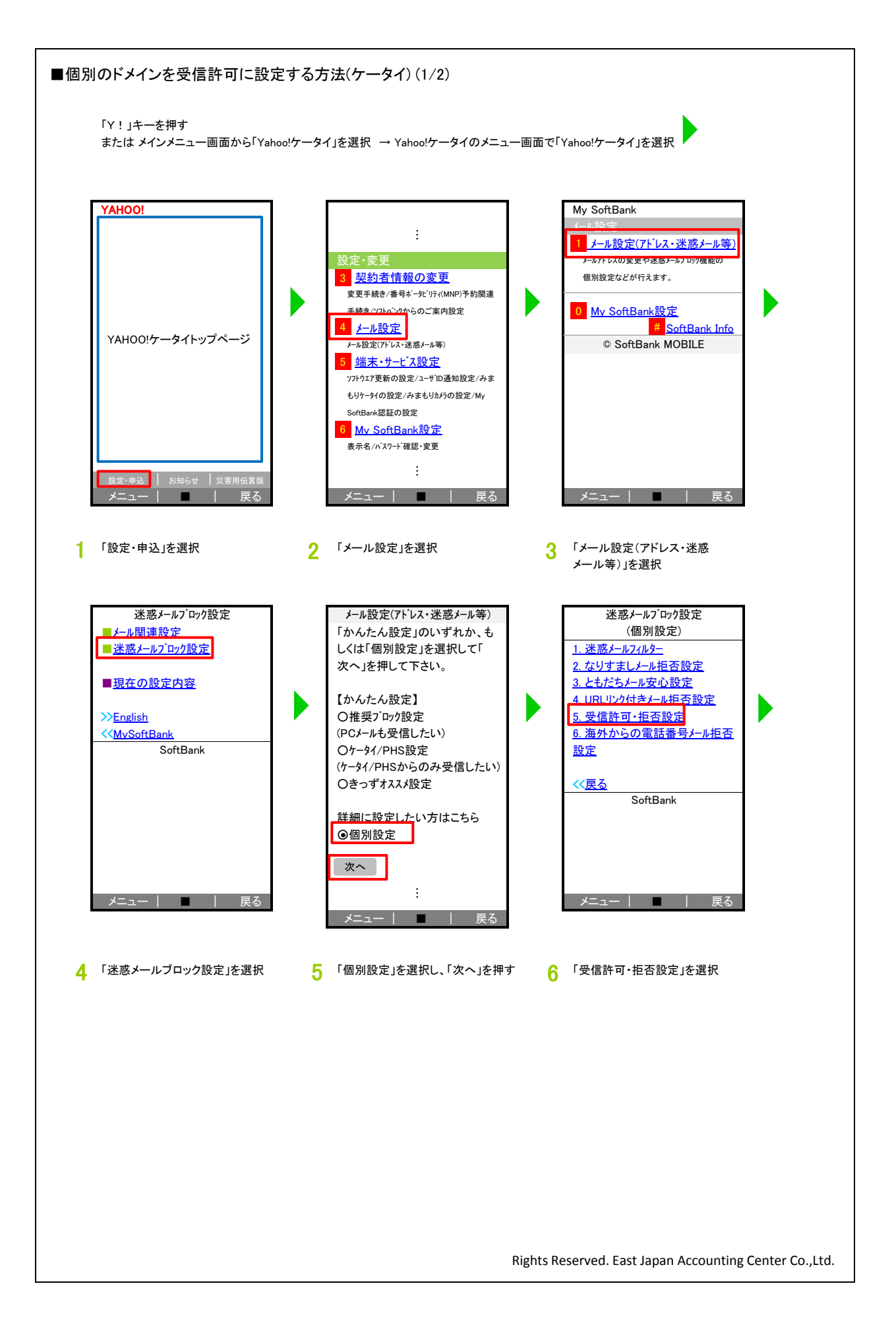

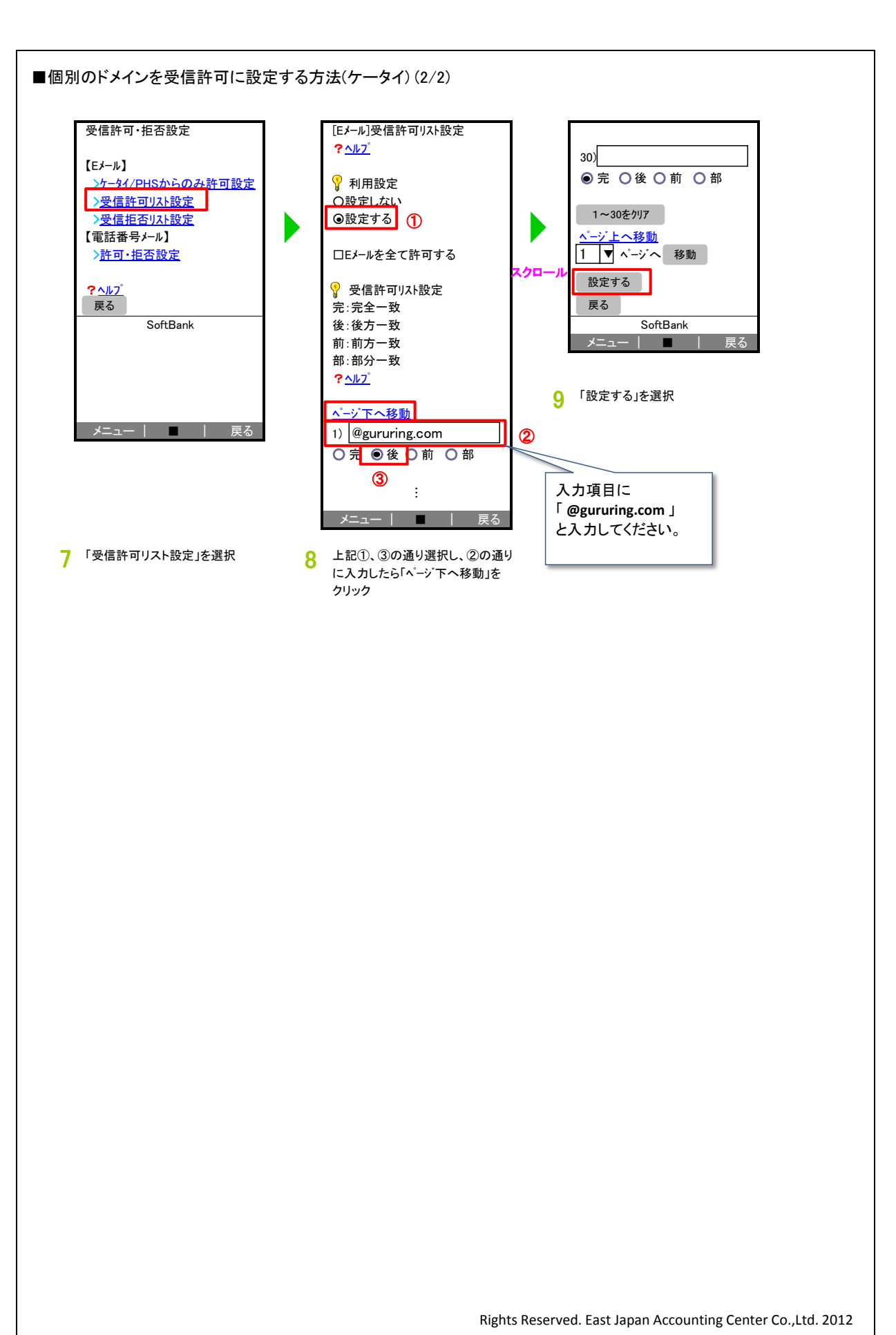

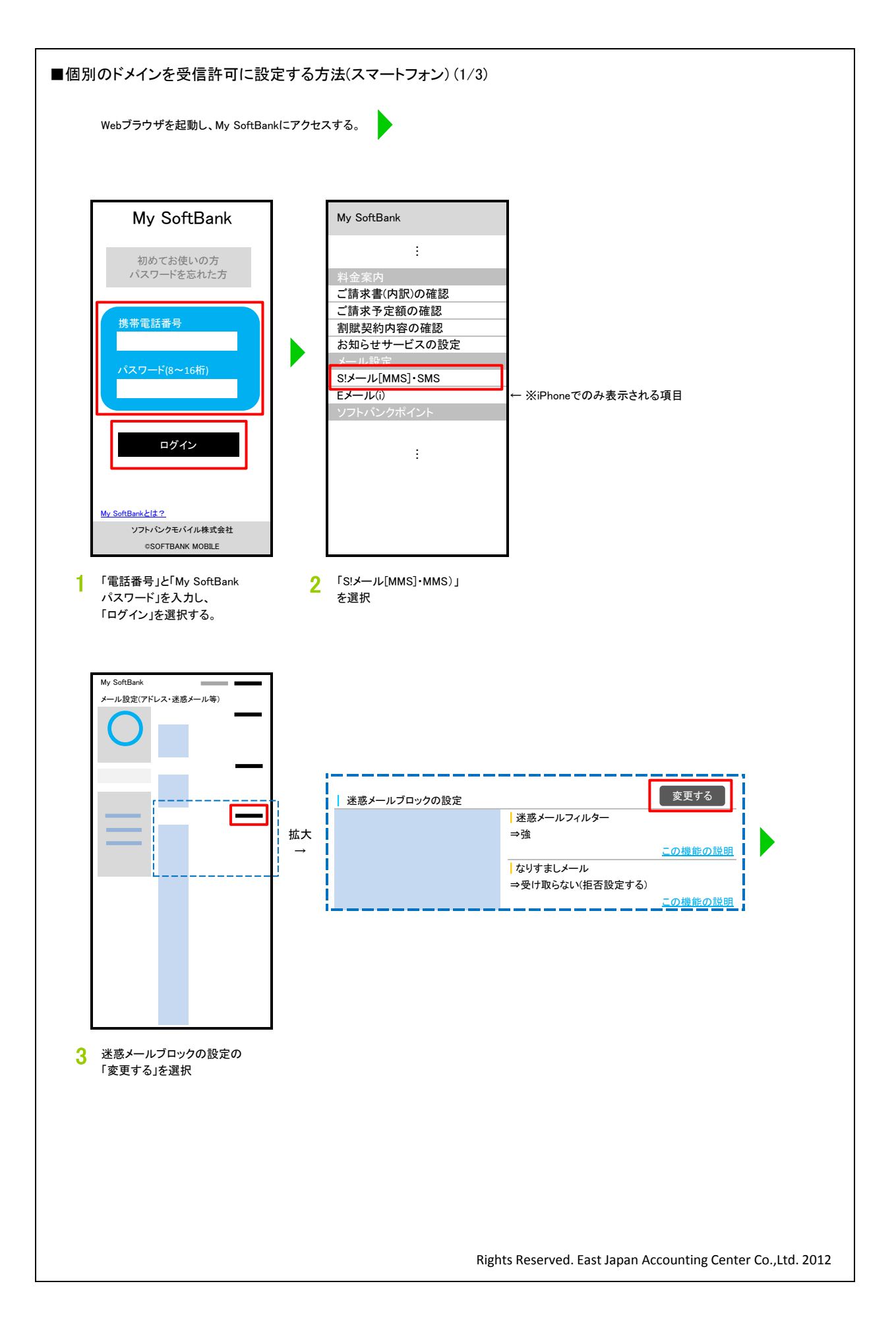

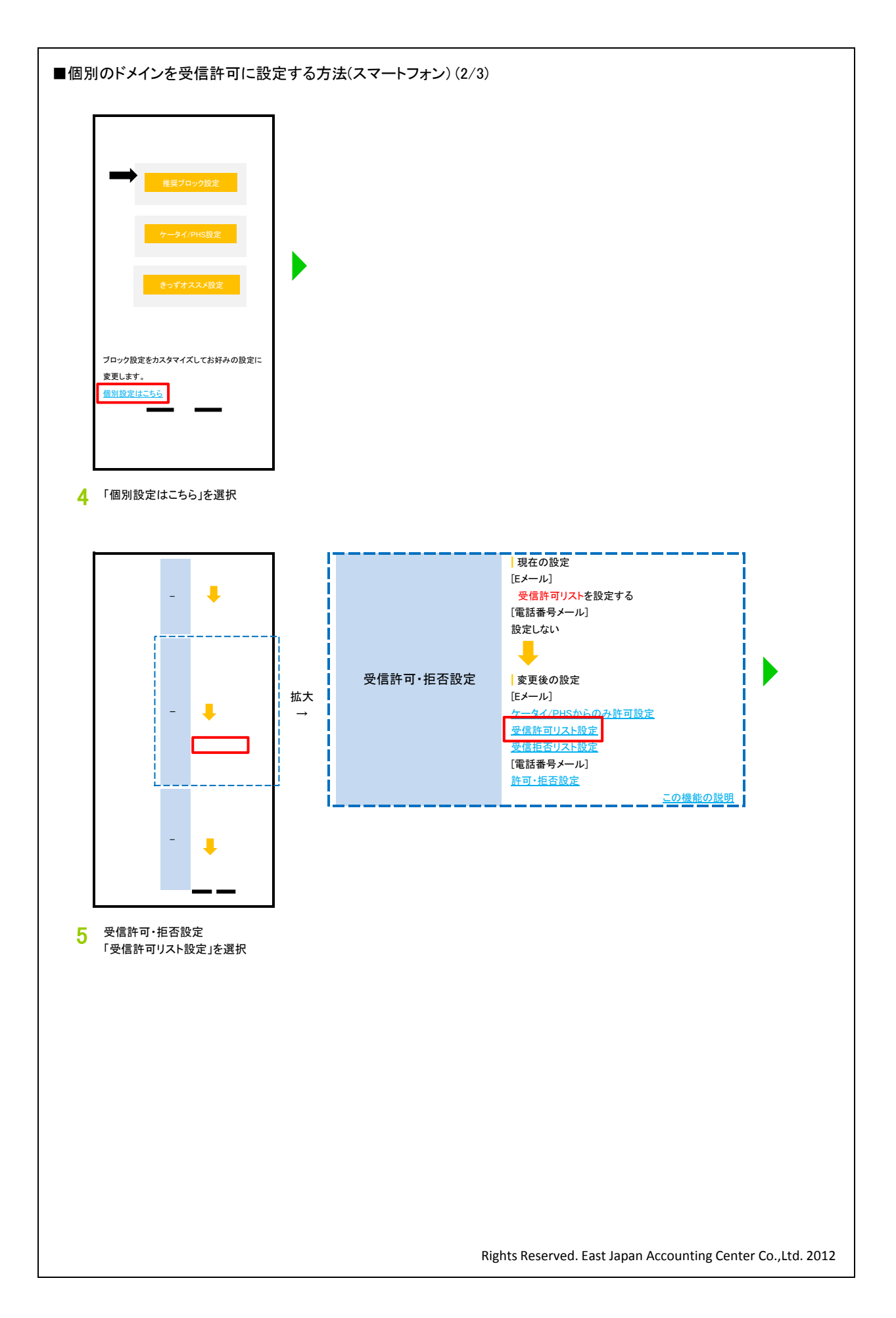

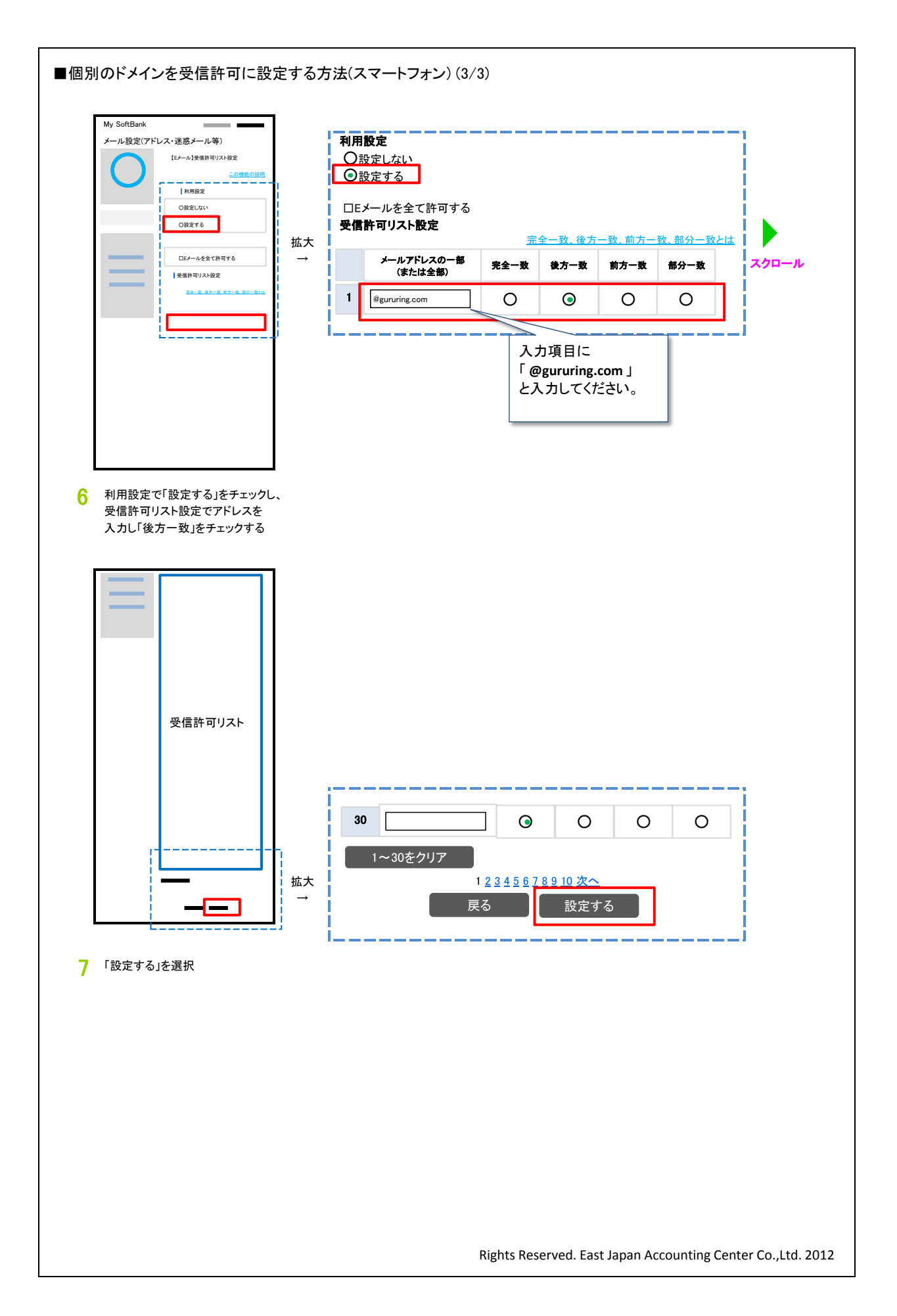

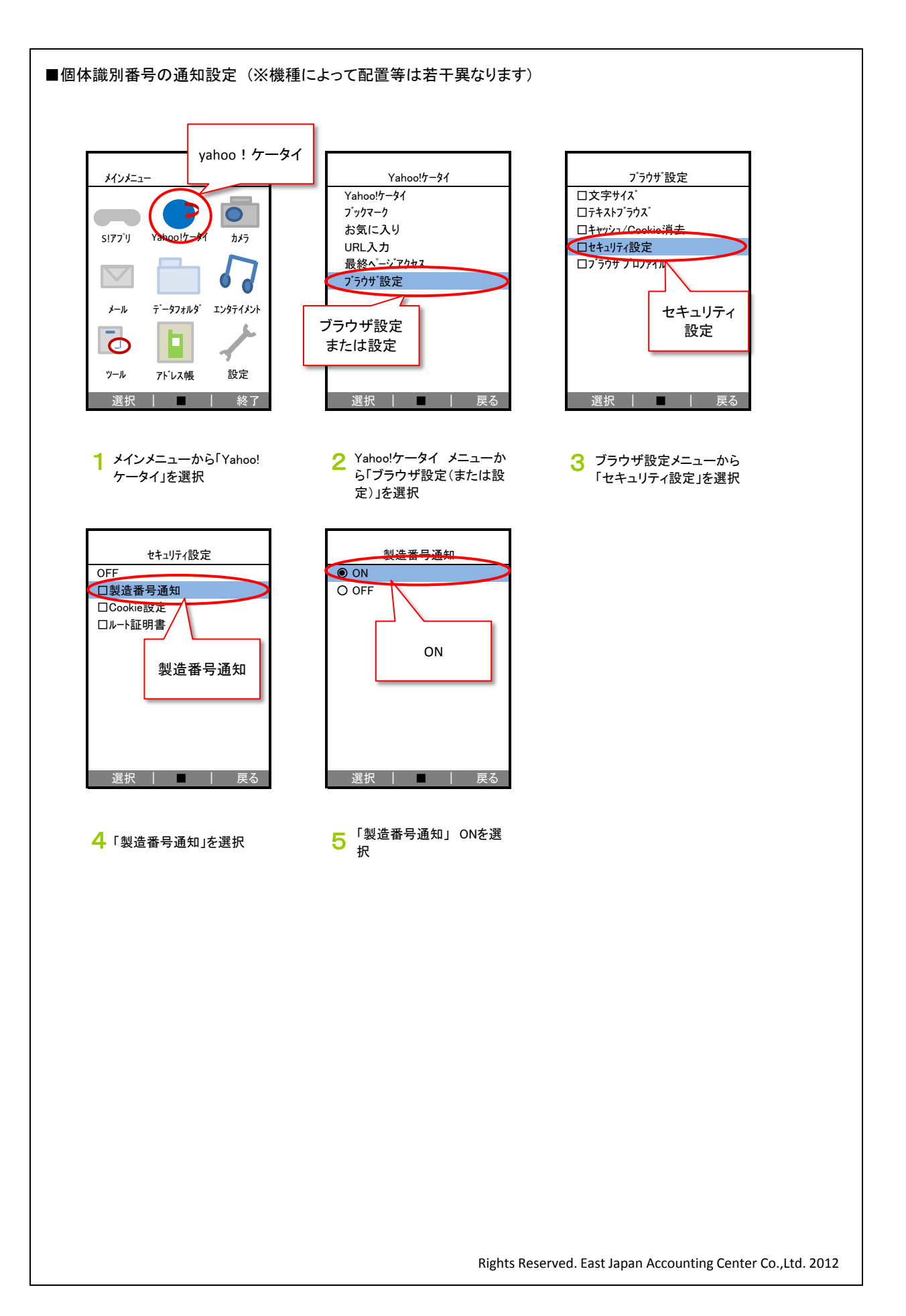

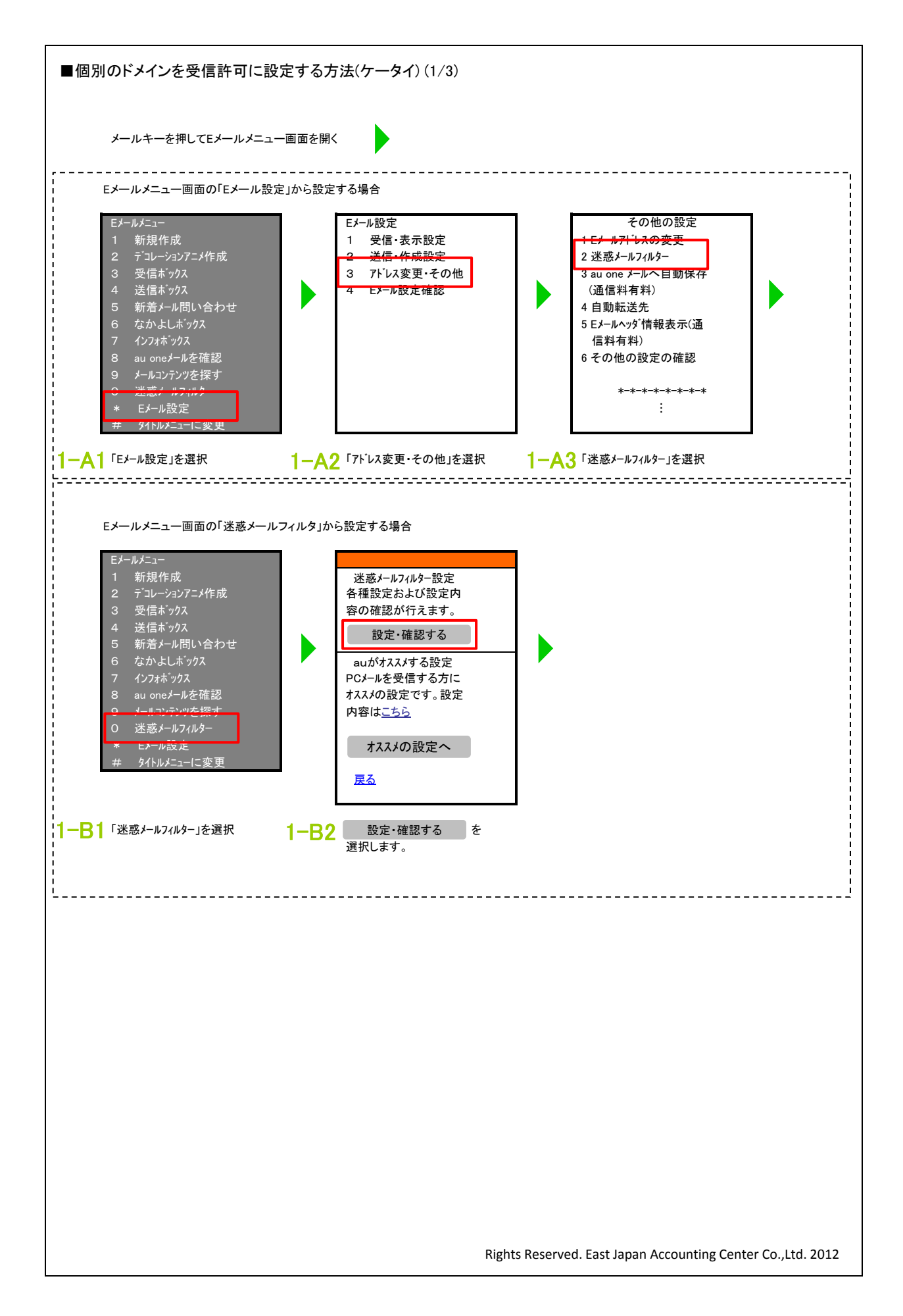

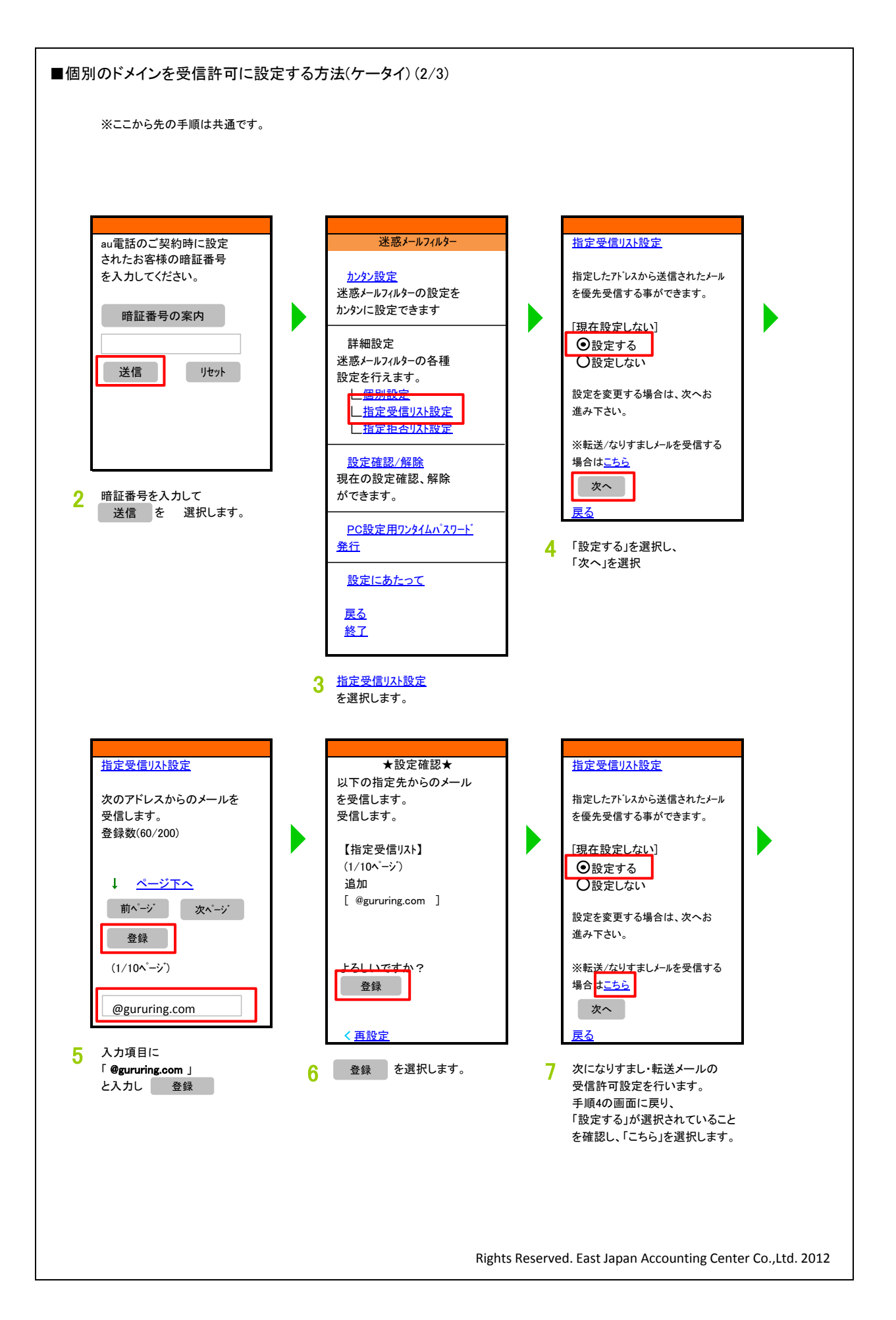

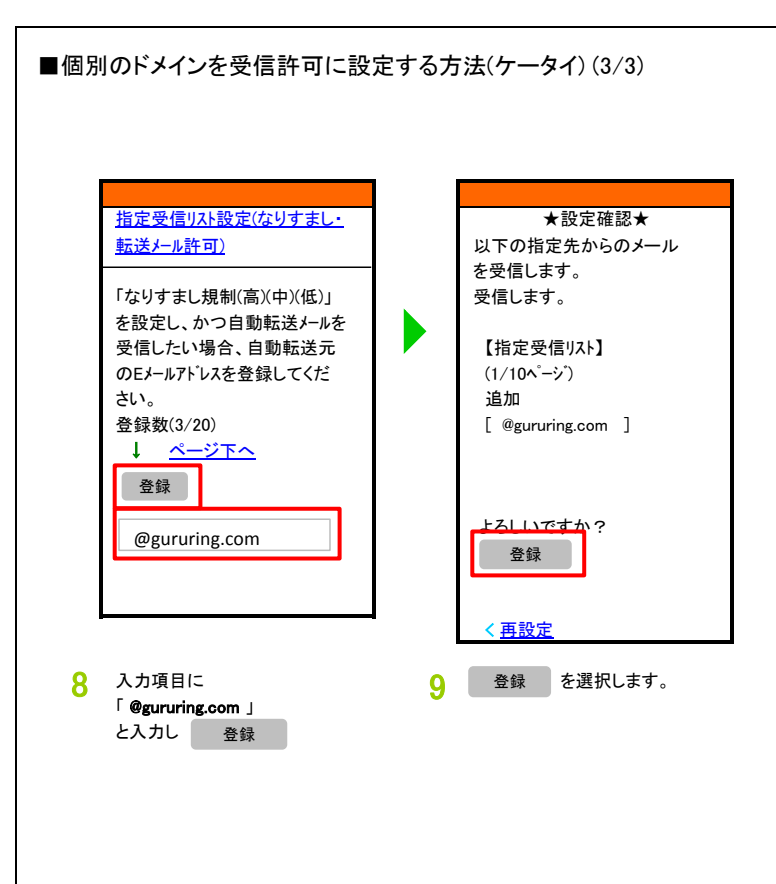

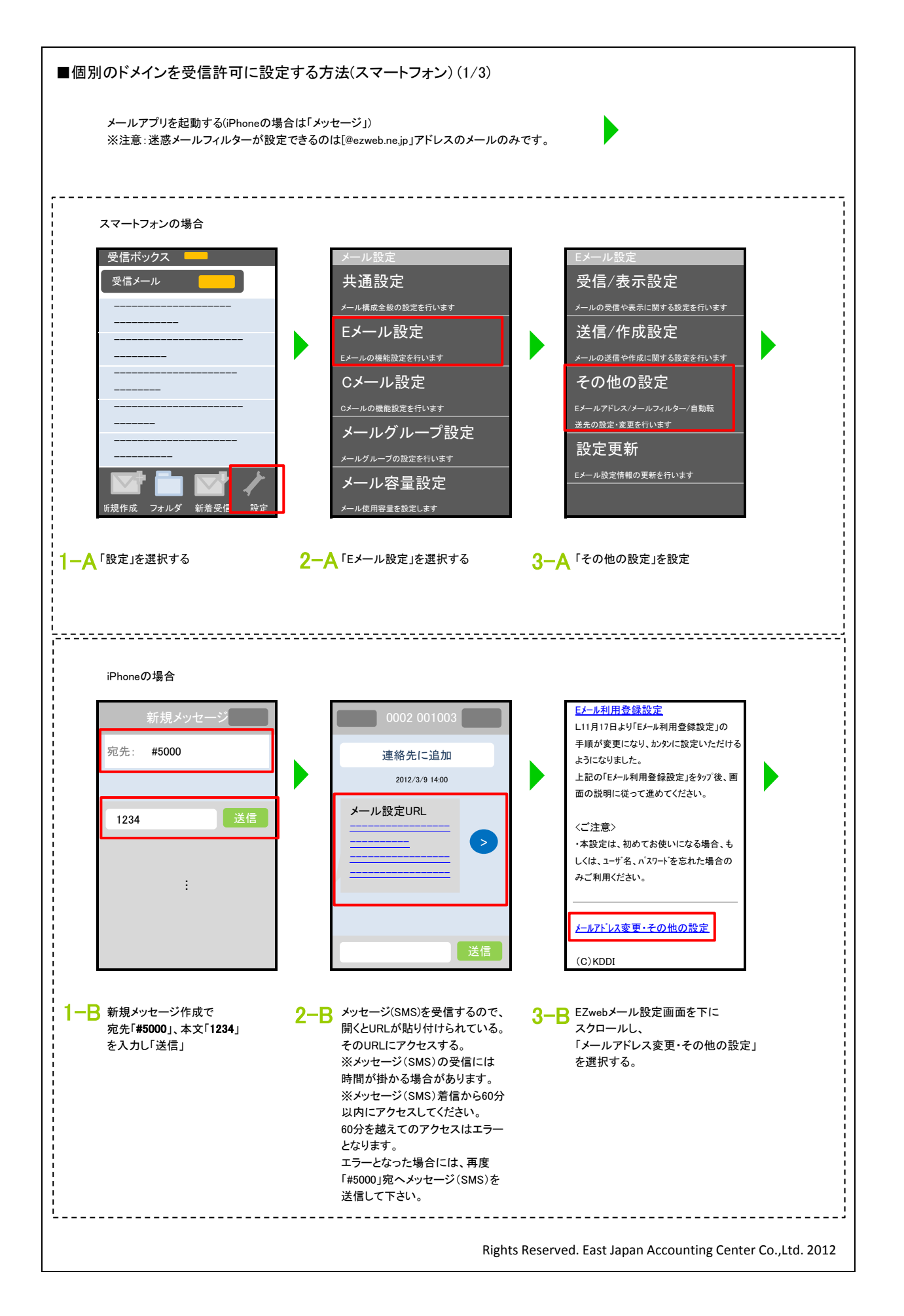

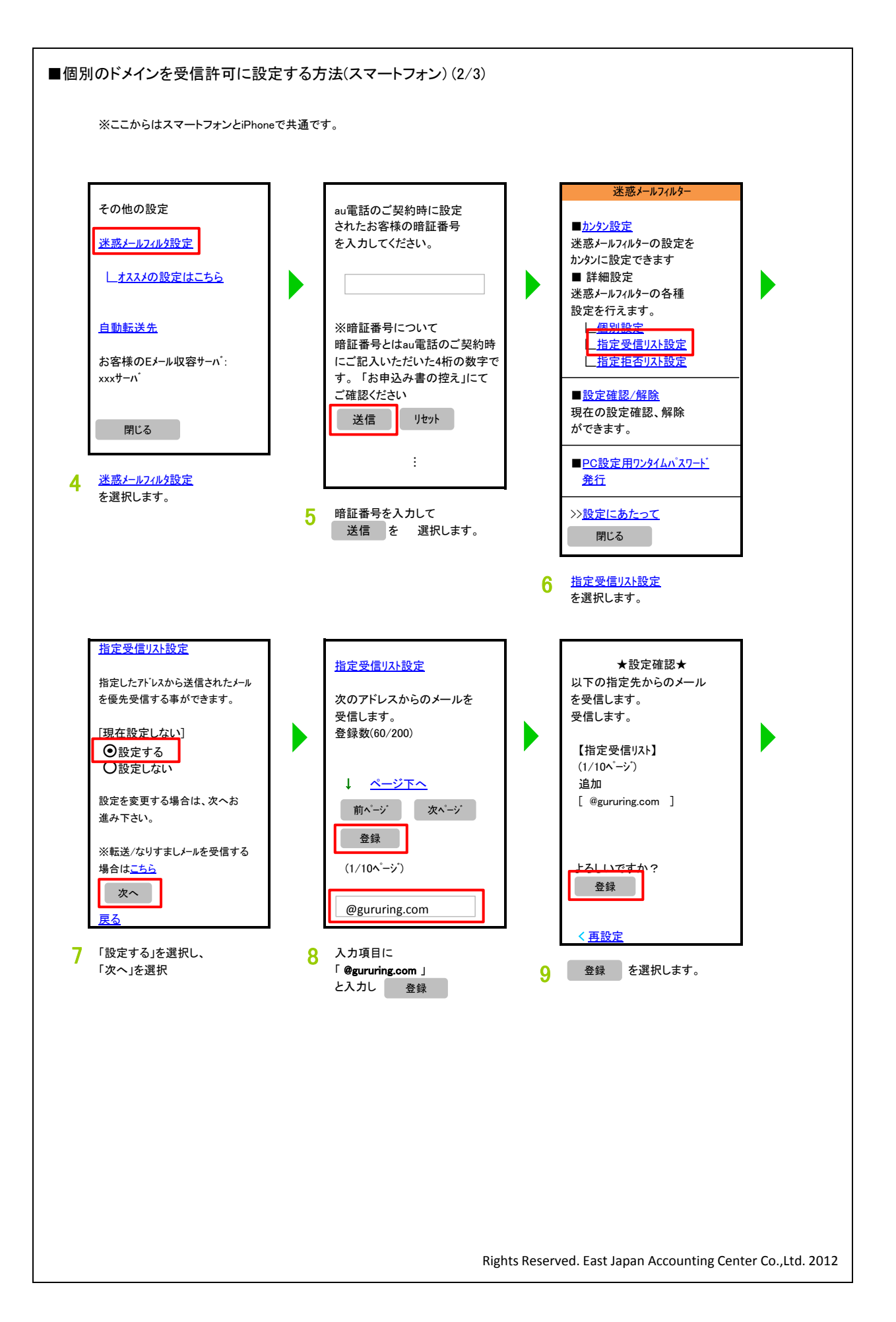

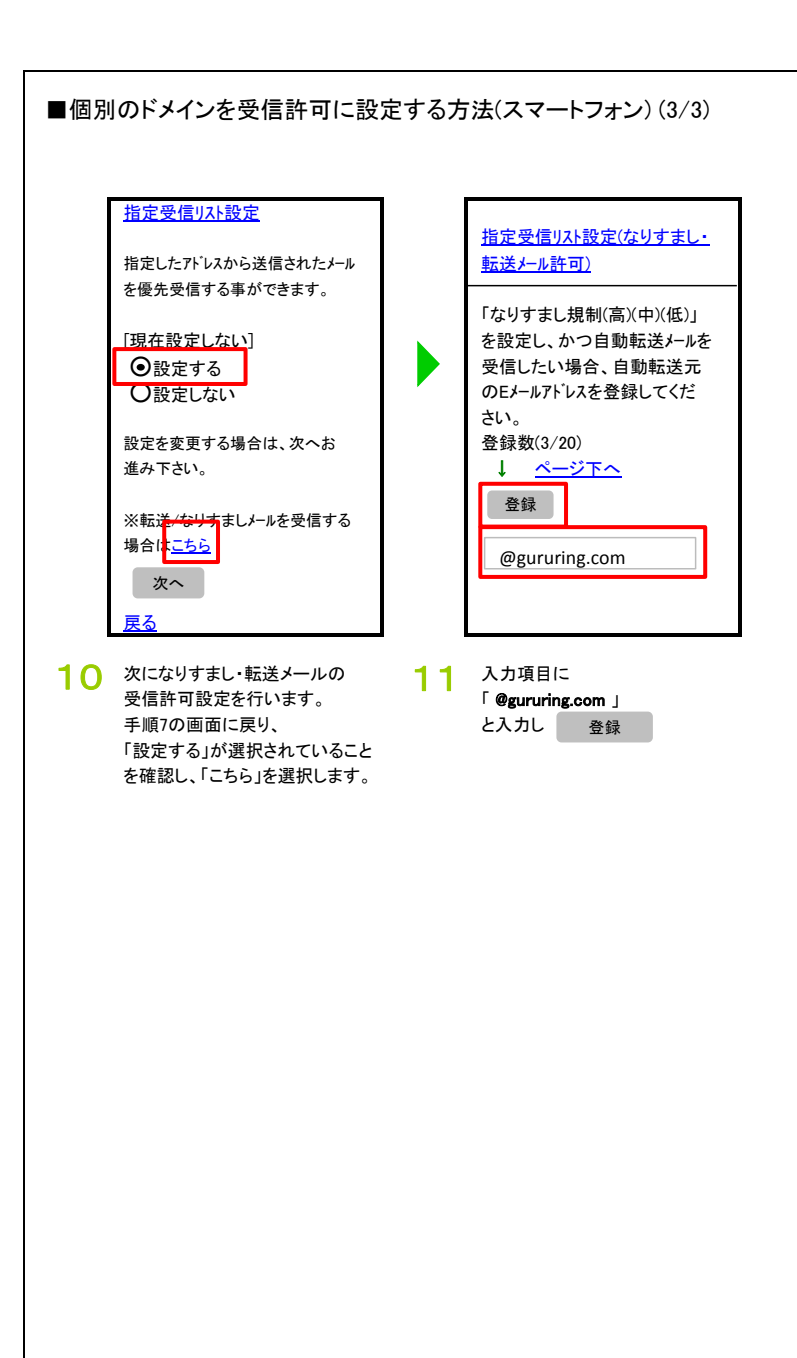

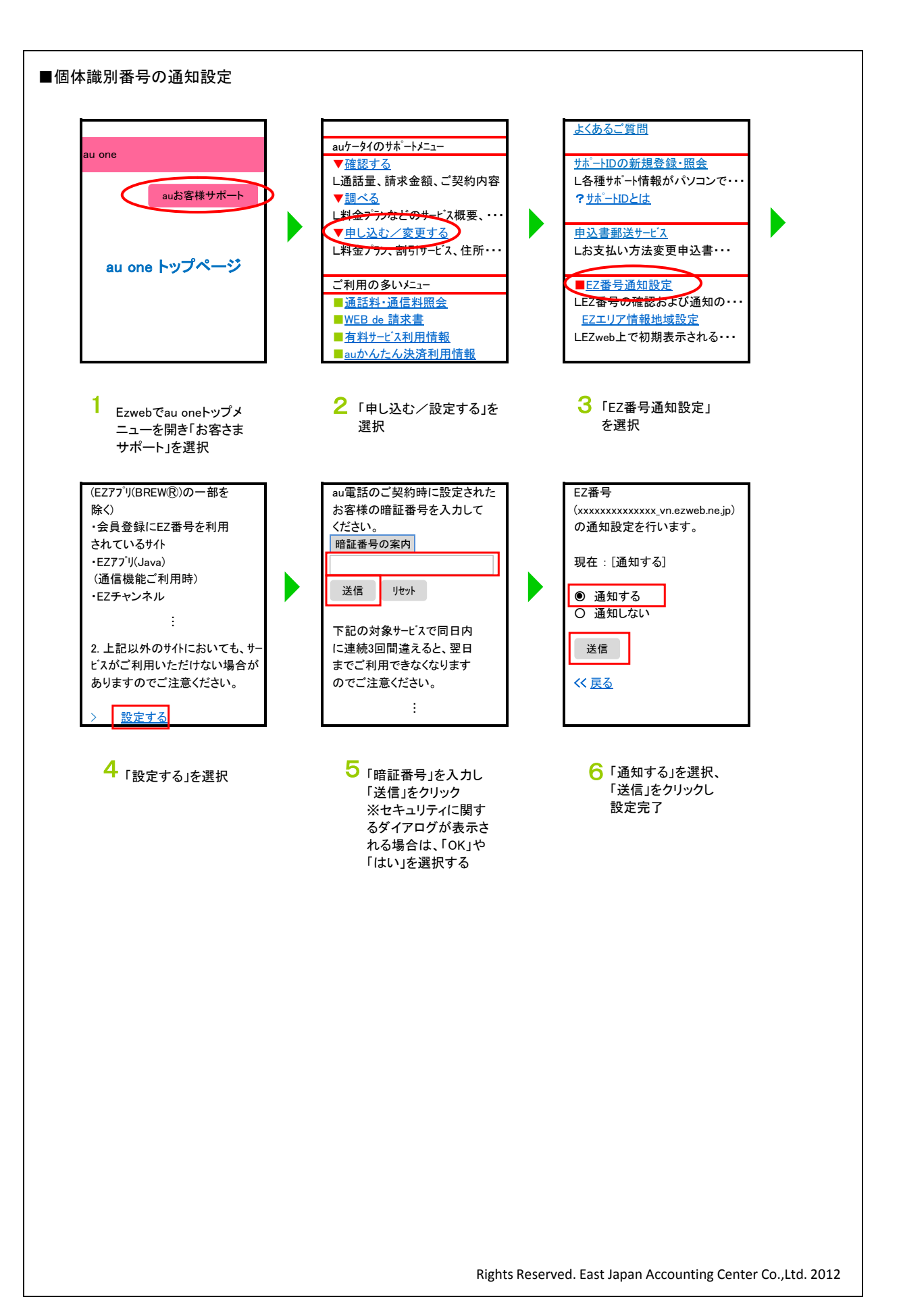

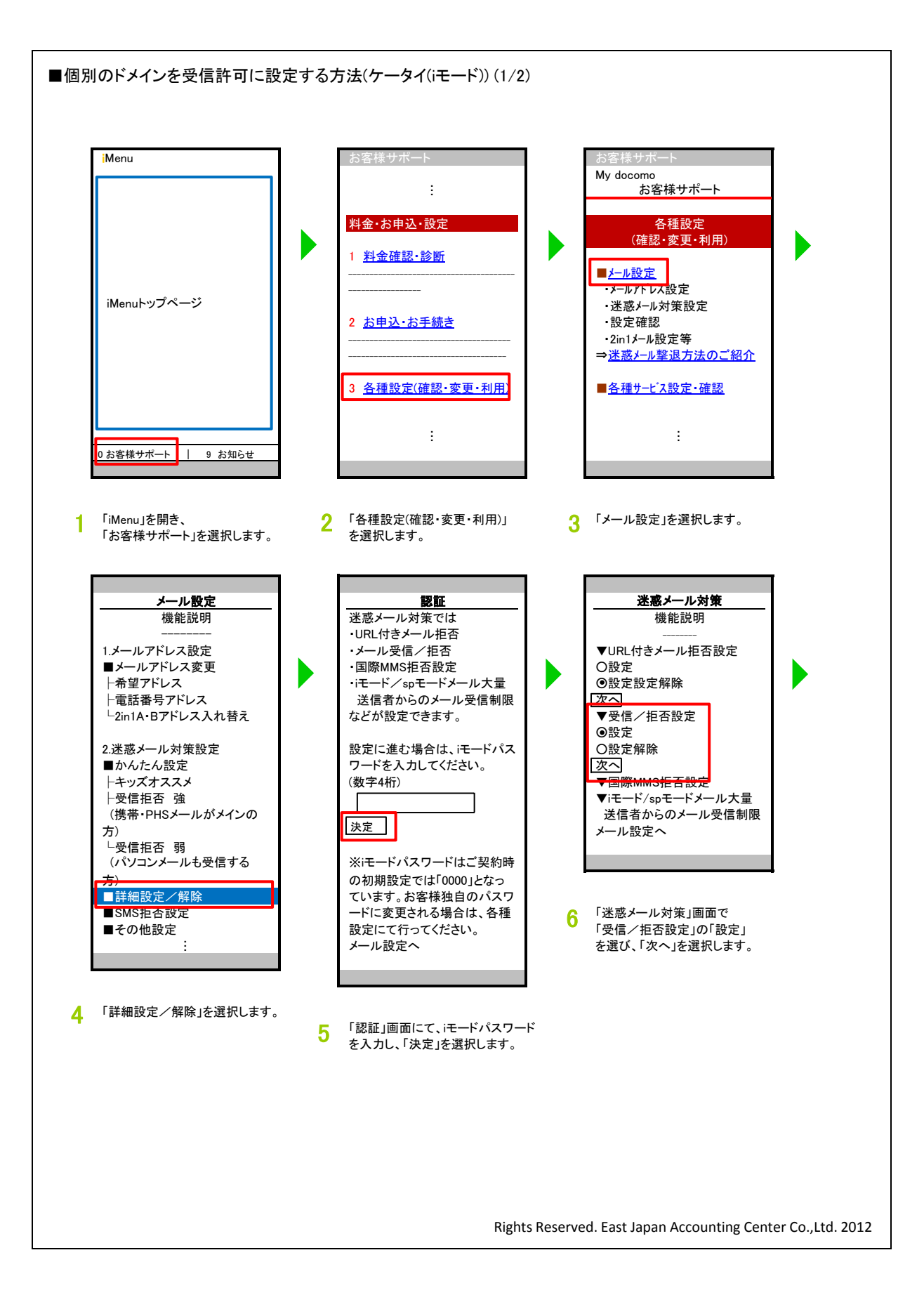

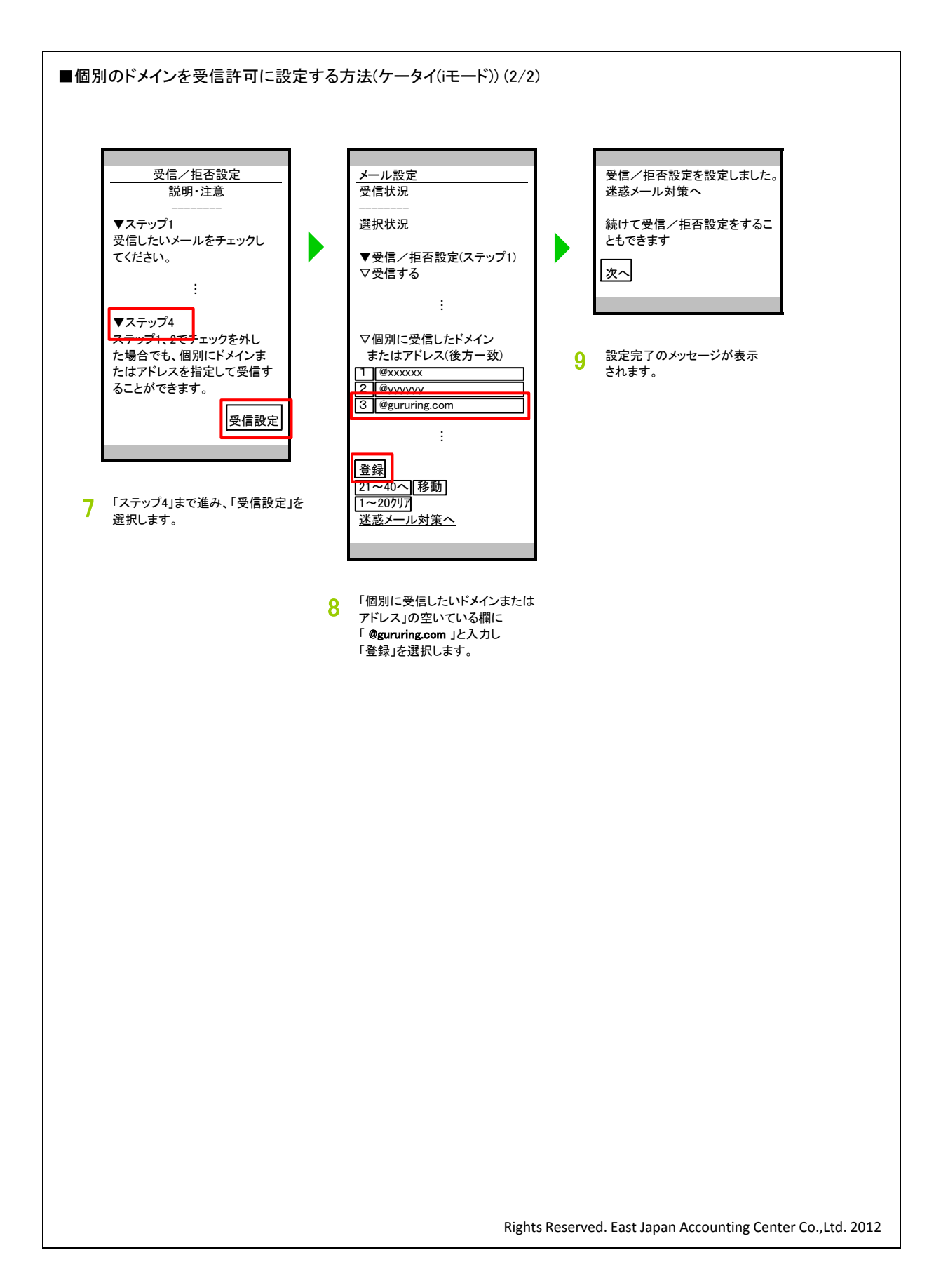

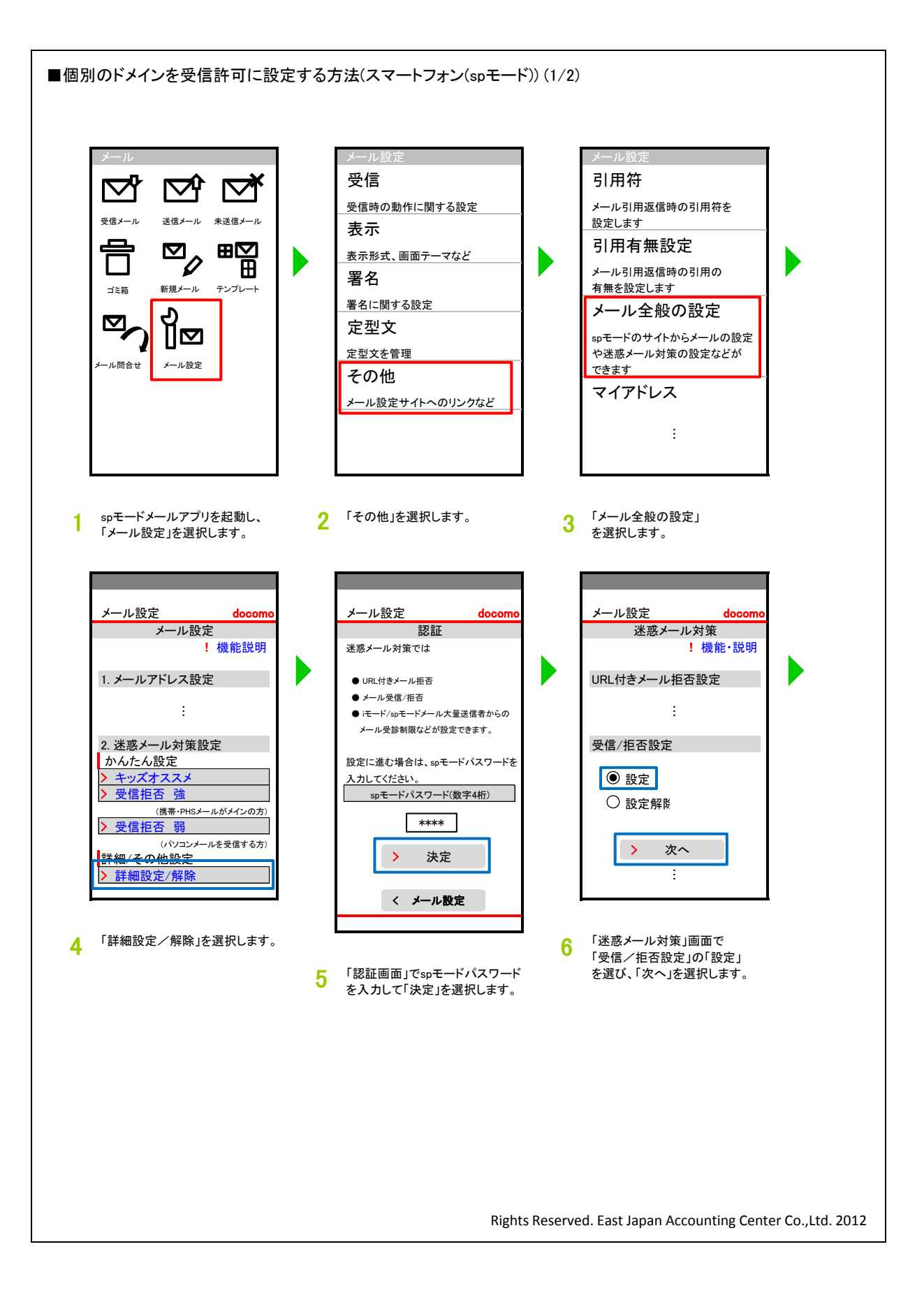

■個別のドメインを受信許可に設定する方法(スマートフォン(spモード))(2/2) メール設定 メール設定 doc 受信/拒否設定 受信設定(1) ! 説明·注意 ÷ 1 ステップ1 ÷ @xxxxxx 1 4 ステップ4 2 @уууууу ステップ1、2でチェックを外した場合 3 @gururing.com でも、個別にドメインまたはアドレス を指定して受信することができます。 ÷ > 受信設定 > 登録 ÷ ÷ 7 「ステップ4」まで進み、「受信設定」を リストの空いている欄に 8 選択します。 「 @gururing.com 」と入力し 「登録」を選択します。 Rights Reserved. East Japan Accounting Center Co., Ltd. 2012

| Margouziana<br>Cempelar Damong Sackata Leks, worfYesja zaku tookstooks<br>Marga Sackata Sackata | =本 미니 -      | 포미                | ማጃ          | ≁⊓ ≘Ⴠ,         | -<br>-   |     |      |      |       |       |      |   |  |
|----------------------------------------------------------------------------------------------------|--------------|-------------------|-------------|----------------|----------|-----|------|------|-------|-------|------|---|--|
| R#REREPERTINE         With Object as a scalar and the scalar and the                                                            | 諏 ))<br>/をご使 | <b>留ち</b><br>注用中に | の通          | 和設。<br>の画面     | 疋<br>が表示 | されま | したら、 | 必ず「Y | ES」を選 | ፪択してぐ | ください | 0 |  |
|                                                                                                    | (            |                   |             |                | _        |     |      |      |       |       |      |   |  |
| R#TEKIFOMAD   (UM) OB/GETER   Selutar   YES   NO                                                                                                    | 携带           | 节電話               | お製造         | 番号             | 通知       |     |      |      |       |       |      |   |  |
| Image: Approximate and the second second                                  | +44- 144     |                   |             | 10 -           |          |     |      |      |       |       |      |   |  |
| XIIIIIIIIIIIIIIIIIIIIIIIIIIIIIIIIIIII                                                                                                    | 秀市<br>门      | ア4回11日の           | /FUIV<br>の型 | //A /J*<br>浩翠星 | 一┍<br>書存 |     |      |      |       |       |      |   |  |
|                                                                                                    | 1            | 送                 | 信しま         | 道圖는<br>토đ      | 1.5      |     |      |      |       |       |      |   |  |
|                                                                                                    |              |                   | YES         |                |          |     |      |      |       |       |      |   |  |
|                                                                                                    |              |                   | NO          | =              |          |     |      |      |       |       |      |   |  |
|                                                                                                    |              |                   | NO          |                |          |     |      |      |       |       |      |   |  |
|                                                                                                    |              |                   |             |                |          |     |      |      |       |       |      |   |  |
|                                                                                                    |              |                   |             |                |          |     |      |      |       |       |      |   |  |
|                                                                                                    |              |                   |             |                |          |     |      |      |       |       |      |   |  |
|                                                                                                    |              |                   |             |                |          |     |      |      |       |       |      |   |  |
|                                                                                                    |              |                   |             |                |          |     |      |      |       |       |      |   |  |
|                                                                                                    |              |                   |             |                |          |     |      |      |       |       |      |   |  |
|                                                                                                    |              |                   |             |                |          |     |      |      |       |       |      |   |  |
|                                                                                                    |              |                   |             |                |          |     |      |      |       |       |      |   |  |
|                                                                                                    |              |                   |             |                |          |     |      |      |       |       |      |   |  |
|                                                                                                    |              |                   |             |                |          |     |      |      |       |       |      |   |  |
|                                                                                                    |              |                   |             |                |          |     |      |      |       |       |      |   |  |
|                                                                                                    |              |                   |             |                |          |     |      |      |       |       |      |   |  |
|                                                                                                    |              |                   |             |                |          |     |      |      |       |       |      |   |  |
|                                                                                                    |              |                   |             |                |          |     |      |      |       |       |      |   |  |
|                                                                                                    |              |                   |             |                |          |     |      |      |       |       |      |   |  |
|                                                                                                    |              |                   |             |                |          |     |      |      |       |       |      |   |  |
|                                                                                                    |              |                   |             |                |          |     |      |      |       |       |      |   |  |
|                                                                                                    |              |                   |             |                |          |     |      |      |       |       |      |   |  |
|                                                                                                    |              |                   |             |                |          |     |      |      |       |       |      |   |  |
|                                                                                                    |              |                   |             |                |          |     |      |      |       |       |      |   |  |
|                                                                                                    |              |                   |             |                |          |     |      |      |       |       |      |   |  |
|                                                                                                    |              |                   |             |                |          |     |      |      |       |       |      |   |  |
|                                                                                                    |              |                   |             |                |          |     |      |      |       |       |      |   |  |
|                                                                                                    |              |                   |             |                |          |     |      |      |       |       |      |   |  |
|                                                                                                    |              |                   |             |                |          |     |      |      |       |       |      |   |  |
|                                                                                                    |              |                   |             |                |          |     |      |      |       |       |      |   |  |
|                                                                                                    |              |                   |             |                |          |     |      |      |       |       |      |   |  |
|                                                                                                    |              |                   |             |                |          |     |      |      |       |       |      |   |  |
|                                                                                                    |              |                   |             |                |          |     |      |      |       |       |      |   |  |
|                                                                                                    |              |                   |             |                |          |     |      |      |       |       |      |   |  |
|                                                                                                    |              |                   |             |                |          |     |      |      |       |       |      |   |  |
|                                                                                                    |              |                   |             |                |          |     |      |      |       |       |      |   |  |
|                                                                                                    |              |                   |             |                |          |     |      |      |       |       |      |   |  |
|                                                                                                    |              |                   |             |                |          |     |      |      |       |       |      |   |  |
|                                                                                                    |              |                   |             |                |          |     |      |      |       |       |      |   |  |

| Vebブラウザを開いて                                                                                                    |                                                                                                    |                                                                                                    |                                                                                                    |                                           |  |
|----------------------------------------------------------------------------------------------------|----------------------------------------------------------------------------------------------------|----------------------------------------------------------------------------------------------------|----------------------------------------------------------------------------------------------------|-------------------------------------------|--|
|                                                                                                    | Googleトップページにアクセスし                                                                                                    | し、Gmailにログインする。                                                                                                    |                                                                                                    |                                           |  |
|                                                                                                    |                                                                                                    | -                                                                                                    |                                                                                                    |                                           |  |
|                                                                                                    |                                                                                                    |                                                                                                    |                                                                                                    |                                           |  |
| M Gmail - 受信トレイ -                                                                                                    |                                                                                                    |                                                                                                    |                                                                                                    |                                           |  |
| ← → C A https                                                                                                    | //mail.google.com/mail/?hl=ja&shva                                                                                                    | a=1 #inbox                                                                                                    |                                                                                                    | ন্ধ <b>২</b>                              |  |
| ಶ HotMail の無料サービス                                                                                                    | 🔇 Web スライス ギャラリー 🚺 おすすめサイ                                                                                                    | 「ト 🧰 IE ブックマーク                                                                                                    |                                                                                                    |                                           |  |
| Coogle                                                                                                    | I像 地図 Youlube ニュース                                                                                                    | Gmail ドキュメント カレンダー                                                                                                    | もっと見る -                                                                                                    |                                           |  |
| Googie                                                                                                    |                                                                                                    |                                                                                                    |                                                                                                    |                                           |  |
| Gmail +                                                                                                    | U t                                                                                                    | ·<br>の他 ·                                                                                                    | 1~4/4 < >                                                                                                    | <b>\$</b> ~                               |  |
| 作成                                                                                                    | auひかり 公式キャンペーン - au                                                                                                    | ı-hikari.net - 工事費最大31500円が                                                                                                    | 実質: ✓ 標準(より大きな画面<br>小(より大きな画面の                                                                                                    | jの場合)<br>)堤合)                             |  |
| <b>受信トレ1</b><br>スター付き                                                                                                    | ☆                                                                                                    | サークルを作成すると (<br>Gmail を携帯雷託で利                                                                                                    | Smail 」(CC )(CC C ))<br>最小<br>田さる                                                                                                    |                                           |  |
| 重要                                                                                                    | □ ☆ □ Gmail チーム                                                                                                    | 色やテーマを使って Gn                                                                                                    | Tailの 一時的に日デザイン                                                                                                    | lc戻                                       |  |
| <del>ታ ቀ</del> ット                                                                                                    | 🗌 ☆ 🗅 Gmailチーム                                                                                                    | Gmailの使用を開始す                                                                                                    | 。<br>- 判 設定                                                                                                    |                                           |  |
| ユーザーを検索                                                                                                    | <b>全体の0</b> %<br>7687 MB中0MB家使用 マロオオ                                                                                                    | ©2012 Google - <u>利用規約とプライ</u>                                                                                                    | <u>「バシ」</u><br>「バシ」<br>バグを報告                                                                                                    |                                           |  |
| ●<br>ステータスを マ                                                                                                    |                                                                                                    |                                                                                                    | ヘルプ                                                                                                    |                                           |  |
|                                                                                                    |                                                                                                    |                                                                                                    |                                                                                                    |                                           |  |
| €電話をかける<br>■ …<br>受信トレイ画面にてな<br>そのリストの中から「                                                                                                    | 上の「設定」ボタンをクリックする<br>と定」を選択する。                                                                                                    | るとリストが表示される。                                                                                                    |                                                                                                    | _                                         |  |
| <ul> <li>■ …</li> <li>● …</li> <li>● …<td>上の「設定」ボタンをクリックする<br/>と定」を選択する。</td><td>るとリストが表示される。</td><td></td><td>- • X</td><td></td></li></ul>                                                                                                    | 上の「設定」ボタンをクリックする<br>と定」を選択する。                                                                                                    | るとリストが表示される。                                                                                                    |                                                                                                    | - • X                                     |  |
| <ul> <li>● 電話をかける</li> <li>● …</li> <li>● …</li> <li>● …</li> <li>● …</li> <li>● はいの面にてた</li> <li>● のリストの中から「</li> <li>● Gmail - 設定 -</li> <li>← → C ● ▲ https</li> <li>● HortMail の単料サード3</li> </ul>                                                                                                    | *上の「設定」ボタンをクリックする<br>設定」を選択する。<br><sup>1</sup> /mail.google.com/mail/?hl=ja&shva                                                                                                    | るとリストが表示される。                                                                                                    |                                                                                                    |                                           |  |
| <ul> <li>● 電話をかける</li> <li>● …</li> <li>● …</li> <li>● Geneil - 設定 -</li> <li>← → C ● https</li> <li>● https</li> <li>● HotMail の無料サービス</li> <li>● な奈 ■</li> </ul>                                                                                                    | <ul> <li>上の「設定」ボタンをクリックする</li> <li>設定」を選択する。</li> <li>//mail.goo.gle.com/mail/?hl=ja&amp;shva     </li> <li>Web スライス ギャラリー いますすめサイ<br/>後 地図 YouTube ニュース     </li> </ul>                                                                              | るとリストが表示される。<br>ー1#settings/general<br>ドロEブックマーク<br>Gmail ドキュメント カレンダー                                                                                                    | もっと見る・                                                                                                    |                                           |  |
| <ul> <li>電話をかける</li> <li>■ …</li> <li>● …</li> <li>● …</li> <li>● ご</li> <li>● で</li> <li>● のリストの中から「</li> <li>● Monail - 設定 -</li> <li>← → C</li></ul>                                                                                                    | *上の「設定」ボタンをクリックする<br>設定」を選択する。<br>*<br>*<br>*<br>*<br>*<br>*<br>*<br>*<br>*<br>*<br>*<br>*<br>*                                                                                                    | るとリストが表示される。<br>ーー<br>a=1 #settings/general<br>ト 〇 IE ブックマーク<br>Gmail ドキュメント カレンダー                                                                                                    | もっと見る。<br>Q                                                                                                    |                                           |  |
| <ul> <li>● 電話をかける</li> <li>● …</li> <li>● …</li> <li>● …</li> <li>● General - 設定 -</li> <li>← → C</li></ul>                                                                                                    | LO「設定」ボタンをクリックする<br>設定」を選択する。<br><sup>×</sup><br><sup>(/mail google.com/mail/?hl=ja&amp;shve<br/><sup>®</sup> Web 25f12 ギャラリー 1 おすずめサイ<br/>像 地図 YouTube ニュース<br/>設定</sup>                                                                             | るとリストが表示される。<br>ーーーーーーーーーーーーーーーーーーーーーーーーーーーーーーーーーーーー                                                                                                    | もっと見る。<br><b>Q</b>                                                                                                    | - □ ×<br>☆ ₹                              |  |
| <ul> <li>● 電話をかける</li> <li>● …</li> <li>● …</li> <li>● 信トレイ画面にてま<br/>のリストの中から「</li> <li>● Gmail - 設定 -</li> <li>← → C ● https</li> <li>● HotMail の無料サービス</li> <li>● Google</li> <li>● Gmail -</li> <li>● 作成</li> </ul>                                                                                                    | Lの「設定」ボタンをクリックする<br>定」を選択する。<br>×<br>(/mail.google.com/mail/?hl=ja&shva<br>Web スライス ギャジリー ① おすすめサイ<br>像 地図 YouTube ニュース<br>設定<br>全般 ラベル アカウント フ                                                                                                    | るとリストが表示される。<br>a=1 #settings/general<br>'ト C IE ブッケマーク<br>Gmail ドキュズント カレンダー<br>マ<br>274ルタ メール転送と POP/IMAP                                                                                                    | <ul> <li>もっと見る・</li> <li>Q</li> <li>チャット ウェブクリップ (</li> </ul>                                                                           | - □ ≥<br>☆ •<br>•<br>•                    |  |
| <ul> <li>■ …</li> <li>■ …</li> <li>■ …</li> <li>■ …</li> <li>■ …</li> <li>■ min - the second second s</li></ul>                                                                                | 上の「設定」ボタンをクリックする<br>設定」を選択する。                                                                                                    | るとリストが表示される。<br>a=1 #settings/general<br>ド ご IE ブッケマーク<br>Gmail ドキュメント カレンダー<br>マ<br>マ<br>表示言語: 日本語 ・                                                                                                    | もっと見る・       Q       チャット ウェブクリップ 」       オペアの言語オザション本表                                                                                 | □ ×<br>☆ ×<br>abs                         |  |
| <ul> <li>■ …</li> <li>● …</li> <li>● …</li> <li>● …</li> <li>● …</li> <li>● definition</li> <li>● definition</li></ul>                                                                                                    | Lの「設定」ボタンをクリックすみ<br>設定」を選択する。<br>×<br>*<br>*<br>*<br>*<br>*<br>*<br>*<br>*<br>*<br>*<br>*<br>*<br>*                                                                                                    | るとリストが表示される。<br>a=1 #settings/general<br>*ト 	 □ IE ブックマーク<br>Gmail ドキュメント カレンダー<br>マ<br>ス<br>ス<br>ス<br>ス<br>ス<br>、<br>、<br>、<br>、<br>、<br>、<br>、<br>、<br>、<br>、<br>、<br>、<br>、                                                                                                    | もっと見る・<br>Q<br>チャット ウェブクリップ II<br>すべての言語オブションを表                                                                                         | □ ×<br>☆ ×<br>3 + ↓ •<br>•<br>•<br>•<br>• |  |
| <ul> <li>● ● ● ● ● ● ● ● ● ● ● ● ● ● ● ● ● ● ●</li></ul>                                                                                                    | よの「設定」ボタンをクリックす。<br>設定」を選択する。<br><sup>7</sup> /mail.google.com/mail/?hl=ja&shva<br><sup>9</sup> Web スライス ギャラリー 1 おすずめサイ<br>像 地図 YouTube ニュース<br>設定<br>全般 ラベル アカウント 7<br>受信トレイ オフライン テー<br>言語: Gmail 君<br>表示件数: 1 ペーシ<br>1 ペーシ                         | るとリストが表示される。<br>=-1#settings/general<br>ト □ IE ブッワマーク<br>Gmail ドキュメント カレンダー<br>マ<br>スール転送と POP/IMAP<br>マ<br>表示言語・日本語<br>い<br>ジフェ 50 ♥ 件のスレッドを表示<br>ジフェ 250 ♥ 件の連絡先を表示                                                                                                    | <ul> <li>もっと見る・</li> <li>Q</li> <li>チャット ウェブクリップ ロ</li> <li>すべての言語オブションを表述</li> </ul>                                                   | □ ×<br>☆ 、<br>3 + ↓ 2 ~<br>¢ ~<br>.abs    |  |
| <ul> <li>■ ####################################</li></ul>                                                                                                    | 上の「設定」ボタンをクリックす・<br>設定」を選択する。<br>×<br><sup>//mail</sup> google.com/mail/?hl=ja&shve<br>③ Web スライス ギャラリー ① おすすめサイ<br>像 地図 YouTube ニュース<br>② Web スライス ギャラリー ②<br>言語: Gmail 型<br>表示件数: 1 ペーシ<br>1 ペーシ<br>キーボード ショート ③ キーブ                                | るとリストが表示される。<br>==1#settings/general<br>ト □ IE ブッケマーク<br>Gmail ドキュメノト カレンダー<br>マ<br>フィルタ メール転送と POP/IMAP<br>マ<br>表示言語・日本語 ▼<br>ジロ <u>50</u> ▼ 件のスレッドを表示<br>ジロ <u>250</u> ▼ 件のスレッドを表示<br>ボードショートカット OFF                                                                                                    | もっと見る・          Q       ・         チャット       ウェブクリップ       」         すべての言語オブションを表述                                                     | □ □ ×<br>☆ ×<br>3 + ↓ ↓ ×<br>↓ ↓<br>abs   |  |
| <ul> <li>● ・・・</li> <li>● ・・・</li> <li>を信トレイ画面にてまた。</li> <li>⑦ Gmail - 設定 -</li> <li>← → C ● https</li> <li>⑦ HotMail の無料サービス</li> <li>● **</li> <li>● C ● https</li> <li>⑦ HotMail の無料サービス</li> <li>● **</li> <li>● C ● fix</li> <li>● **</li> <li>● **</li> <li>●</li></ul>                                                                                                    | 上の「設定」ボタンをクリックす。<br>設定」を選択する。<br>×<br>//mail.google.com/mail/?hl=ja&shva<br>Web スライス ギャラリー ♪ おすすめサイ<br>体 地区 YouTube ニュース<br>設定<br>全般 ラベル アカウント フ<br>受信トレイ オフライン テー<br>言語: Gmail 要<br>表示件数: 1 ペーシ<br>1 ペーシ<br>1 ペーシ<br>キーボード ショート ① キーフ<br>アカット: ○ キーフ | るとリストが表示される。<br>a=1#settings/general<br>ト □ IE フッbァーク<br>Gmail ドキュメント カレンダー<br>マ<br>スィルタ メール転送と POP/IMAP<br>マ<br>表示言語: 日本語 ▼<br>ジロ 「50 ▼ 件のスレッドを表示<br>ジロ 「250 ▼ 件の連絡先を表示<br>ポードショートカット ONF                                                                                                    | <ul> <li>         もっと見る -         </li> <li>         Q         </li> <li>         チャット ウェブクリップ           すべての言語オブションを表が     </li> </ul> | - □ ×<br>☆ ₹<br>abs                       |  |
| <ul> <li><ul> <li>電話をかける</li> <li><ul> <li><ul></ul></li></ul></li></ul></li></ul>                                                                                                    | 上の「設定」ボタンをクリックす。<br>設定」を選択する。                                                                                                    | a=1 #settings/general         a=1 #settings/general         r         is jyby-0         Gmail F+1メント カレンダー         マ         z         フィルタ         メール転送と POP/IMAP         マ         支         レビロシンド         マ         マ | もっと見る・<br>Q<br>チャット ウェブクリッブ I<br>すべての言語オブションを表<br>(画像など)は常に表示する                                                                         | □ ×<br>☆ ×<br>abs<br>- 詳細                 |  |
| <ul> <li>● ● ● ●</li> <li>● ● ●</li> <li>● ● ●</li> <li>● ● ●</li> <li>● ● ●</li> <li>● ● ●</li> <li>● ● ●</li> <li>● ● ●</li> <li>● ●</li> <li>● ●<td>上の「設定」ボタンをクリックす・<br/>設定」を選択する。</td><td>るとリストが表示される。         a=1 #settings/general         ト □ IE ブックマーク         Gmail ドキュメント カレンダー         マ         スイルタ メール転送と POP/IMAP         マ         マ         フィルタ メール転送と POP/IMAP         マ         マ         ブロ 50 ● 件のスレッドを表示         ジロ 50 ● 件の連絡先を表示         ボードショートカット OFF         ボードショートカット ON         できる送信者からの外部コンテンジ         トttps を使用する</td><td>もっと見る・         Q         チャット ウェブクリップ []         すべての言語オブションを表が         (画像など)は常に表示する</td><td>- □ ×<br/>☆<br/>3 + • • •<br/>.abs</td><td></td></li></ul> | 上の「設定」ボタンをクリックす・<br>設定」を選択する。                                                                                                    | るとリストが表示される。         a=1 #settings/general         ト □ IE ブックマーク         Gmail ドキュメント カレンダー         マ         スイルタ メール転送と POP/IMAP         マ         マ         フィルタ メール転送と POP/IMAP         マ         マ         ブロ 50 ● 件のスレッドを表示         ジロ 50 ● 件の連絡先を表示         ボードショートカット OFF         ボードショートカット ON         できる送信者からの外部コンテンジ         トttps を使用する                                                                                                    | もっと見る・         Q         チャット ウェブクリップ []         すべての言語オブションを表が         (画像など)は常に表示する                                                   | - □ ×<br>☆<br>3 + • • •<br>.abs           |  |

| M Gmail - 設定 -                                                                                                    | ×                                                                                                    |                                                                                                    |
|----------------------------------------------------------------------------------------------------|----------------------------------------------------------------------------------------------------|----------------------------------------------------------------------------------------------------|
| ← → C 🔒 https                                                                                                    | ://mail.google.com/mail/?hl=ja&shva=1 #settings/filters                                                                                                    | \$ ×                                                                                                    |
| 7 HotMail の無料サービス                                                                                                    | S Web スライス ギャラリー ↓ おすすめサイト □ IE ブックマーク     あを 地図 YouTube ニューフ Cmail ドナュックト カレンダー                                                                                                    | キーと目ス -                                                                                                    |
| Google                                                                                                    |                                                                                                    | Q 3 +> Q -                                                                                                    |
| Gmail -                                                                                                    |                                                                                                    | ¢                                                                                                    |
| 作成                                                                                                    | 全般 ラベル アカウント フィルタ メール転送と POP/IMAP                                                                                                    | チャット ウェブクリップ Labs                                                                                                    |
| 受信トレイ<br>スター付き                                                                                                    | 受信トレイ オフライン テーマ<br>すべての受信メールに次のフィルタが適用されます:                                                                                                    |                                                                                                    |
| 重要                                                                                                    | 新しいフィルタを作成                                                                                                    |                                                                                                    |
| チャット                                                                                                    | 全体の0%<br>ならなみをするからまた用いていたす。<br>©2012 Google - <u>利用規約とプライバ</u>                                                                                                    | シー 前回のアカウント アクティビティ: 1.5時間前                                                                                                    |
| ユーザーを検索                                                                                                    | 1001 MB + 0 MB SIXHC (C 13 9                                                                                                    |                                                                                                    |
| ステータスを 👻                                                                                                    |                                                                                                    |                                                                                                    |
| 🤇 電話をかける                                                                                                    |                                                                                                    |                                                                                                    |
|                                                                                                    |                                                                                                    |                                                                                                    |
| tps://mail.google.com/mai                                                                                                    | /?hl=ja&shva=1#settings/f                                                                                                    | -                                                                                                    |
| 新しいフィルタを作用                                                                                                    | 戊」を選択する。                                                                                                    |                                                                                                    |
| M Gmail - 設定 -                                                                                                    | ×                                                                                                    |                                                                                                    |
| ← → C 🛗 https                                                                                                    | s://mail.google.com/mail/?hl=ja&shva=1 #settings/filters                                                                                                    | <b>ب</b> ک                                                                                                    |
| ← → C 🗎 https<br>ਯ HotMailの無料サービス<br>検索                                                                                                    | ://mail.google.com/mail/?hEp&shva=1#settings/filters<br>③ Web スライス ギャラリー 🌄 おすすめサイト 🗀 IE ブックマーク<br>画像 地図 YouTube ニュース Gmail ドキュメント カレンダー                                                                                                    | ☆ <b>へ</b><br>もっと見る・                                                                                                    |
| ← → C A https:<br>HotMailの無料サービス<br>検索<br>Google                                                                                                    | ://mail.google.com/mail/?hEja&shva=1#settings/filters  ③ Web スライス ギャラリー 1 おすすめサイト (ロ) IE ブックマーク  画像 地図 YouTube ニュース Gmail ドキュメント カレンダー                                                                                                    | ☆ 🔧<br>もっと見る +<br>Q 3 + > 🔍 -                                                                                                    |
| ← → C ▲ https<br>けっしん<br>なま<br>Google<br>Gmail -                                                                                                    | ://mail.google.com/mail/?hEp8.shva=1 #settings/filters          ③ Web スライス ギャラリー       ① おすすめサイト       □ 正 ブックマーク         画像       地図       YouTube       ニュース       Gmail       ドキュメント       カレンダー         フィルタ       ×                                                                                                    | ☆ ペ<br>もっと見る・<br>3 + 2 ~                                                                                                    |
| ← → C                                                                                                    | ://mail.google.com/mail/?hEp&shva=1#settings/filters          Web スライス ギャラリー 1 おすすめサイト 1 正 ブックマーク         画像 地図 YouTube ニュース Gmail ドキュメント カレンダー         フィルタ         YouTube com         10                                                                                                    | ☆<br>もっと見る・                                                                                                    |
| ← → C                                                                                                    | ://mail.google.com/mail/?hl=ja&shva=1 #settings/filters          Web スライス ギャラリー 1 おすすめサイト 1 ビブックマーク         画像 地図 YouTube ニュース Gmail ドキュメント カレンダー         フィルタ         From         @gururing.com         ID         件名                                                                                                    | ☆<br>もっと見る・<br>Q<br>3 + Q<br>↓<br>↓<br>・<br>チャット ウェブクリップ Labs                                                                                                    |
| <ul> <li>← → C → https:</li> <li>♥ HotMail の無料サービス<br/>後奈</li> <li>Google</li> <li>Gmail -</li> <li>              作成             受信トレイ             スター付き             重要      </li> </ul>                                                                                                    | ://mail.google.com/mail/?hEp&shva=1#settings/filters             Web 2542 ギャラリー         Ap ますすめサイト         E ブックマーク         Bp 地図 YouTube ニュース Gmail ドキュメント カレンダー             フィルタ         From         @gururing.com         ID             H名             Command Command Comma                                                                                                    | ☆<br>もっと見る・<br>Q<br>3 +<br>↓<br>↓<br>↓<br>チャット ウェブクリップ Labs                                                                                                    |
| <ul> <li>← → C → https:</li> <li>← → C → https:</li> <li>← → C → https:</li> <li>☆ ☆</li> <li>☆ ☆</li> <li>Google</li> <li>Gmail -</li> <li>作成</li> <li>受信トレイ</li> <li>スター付き</li> <li>重要</li> <li>チャット</li> <li>ユービー 本絵の</li> </ul>                                                                                                    | ://mail.google.com/mail/?hEp&shva=1#settings/filters          Web Zライス ギャラリー 2 おすまめサイト 正 E ブックマーク         画像 地図 YouTube ニュース Gmail ドキュメント カレンダー         フィルタ         YouTube com         10         (@gururing.com         10         (#名         (含む         (含まない)                                                                                                    | ☆<br>もっと見る・                                                                                                    |
| <ul> <li></li></ul>                                                                                                    | ://mail.google.com/mail?hEp&shva=1#settings/filters             Web 2542 ギャラリー         A すすすめサイト         E ブックマーク         A する         A する         A | ☆ <                                                                                                    |
| <ul> <li>← → C          ● https://www.com/end/picture         ● Prove Comparison (Comparison (Com</li></ul> | ://mail.google.com/mail?hl=ja&shva=1 #settings/filters          Web 2542 #veju       1 bit statistings/filters         Web 2542 #veju       1 bit statistings/filters         Image: Image:                                                                 | ☆ 、       もっと見る・       Q     3 + 2 ~       ○ ~       ● ~       ● ~       ● ~       ● ~       ● ~       ● ~       ● ~       ● ~       ● ~       ● ~       ● ~       ● ~       ● ~       ● ~       ● ~       ● ~       ● ~       ● ~       ● ~       ● ~       ● ~       ● ~       ● ~       ● ~       ● ~       ● ~       ● ~       ● ~       ● ~       ● ~       ● ~       ● ~       ● ~       ● ~       ● ~       ● ~       ● ~       ● ~       ● ~       ● ~       ● ~       ● ~       ● ~       ● ~       ● ~       ● ~       ● ~       ● ~       ● ~       ● ~       ● ~       ● ~       ● ~       ● ~       ● ~       ● ~       ● ~       ● ~       ● ~    <                                                                                                    |
| <ul> <li></li></ul>                                                                                                    | ://mail.google.com/mail?hEp&shva=1#settings/filters          Web 2542 ギャラリー 1 おすずめサイト 1 E ブックマーク         画像 地図 YouTube ニュース Gmail ドキュメント カレンダー         フィルタ         YouTube com         10         (@gururing.com)         10         (?atting.com)         23ting.com         10         (?atting.com)         10         (?atting.com)         (?atting.com)                                                                                                    | なっと見る・       Q     3 + 2        マ     3 + 2        マ     3 + 2        ア     1 + 2        マ     1 + 2        マ     1 + 2        マ     1 + 2        マ     1 + 2        マ     1 + 2        マ     1 + 2        マ     1 + 2        マ     1 + 2        マ     1 + 2        マ     1 + 2        マ     1 + 2        マ     1 + 2        マ     1 + 2        マ     1 + 2 |
| <ul> <li></li></ul>                                                                                                    | ://mail.google.com/mail?hEjs&shva=1 #settings/filters          Web 2542 ギャラリー       1 おすすめサイト       正 ブックマーク         画像       地図       YouTube       ニュース       Gmail       ドキュメント       カレンダー         「From       ()       ()       ()       ()       ()       ()       ()         「「「「」」」       ()       ()       ()       ()       ()       ()       ()         「「」」       ()       ()       ()       ()       ()       ()       ()       ()       ()       ()       ()       ()       ()       ()       ()       ()       ()       ()       ()       ()       ()       ()       ()       ()       ()       ()       ()       ()       ()       ()       ()       ()       ()       ()       ()       ()       ()       ()       ()       ()       ()       ()       ()       ()       ()       ()       ()       ()       ()       ()       ()       ()       ()       ()       ()       ()       ()       ()       ()       ()       ()       ()       ()       ()       ()       ()       ()       ()       ()       ()       ()       ()       ()       ()       () <td>なっと見る・       Q     3 + ↓ ↓ ↓ ↓       ↓ ↓ ↓ ↓ ↓       ↓ ↓ ↓ ↓ ↓       ↓ ↓ ↓ ↓ ↓       ↓ ↓ ↓ ↓ ↓       ↓ ↓ ↓ ↓ ↓       ↓ ↓ ↓ ↓ ↓ ↓       ↓ ↓ ↓ ↓ ↓ ↓ ↓       ↓ ↓ ↓ ↓ ↓ ↓ ↓ ↓ ↓       ↓ ↓ ↓ ↓ ↓ ↓ ↓ ↓ ↓ ↓ ↓ ↓ ↓ ↓ ↓ ↓ ↓ ↓ ↓</td>                                                                                                    | なっと見る・       Q     3 + ↓ ↓ ↓ ↓       ↓ ↓ ↓ ↓ ↓       ↓ ↓ ↓ ↓ ↓       ↓ ↓ ↓ ↓ ↓       ↓ ↓ ↓ ↓ ↓       ↓ ↓ ↓ ↓ ↓       ↓ ↓ ↓ ↓ ↓ ↓       ↓ ↓ ↓ ↓ ↓ ↓ ↓       ↓ ↓ ↓ ↓ ↓ ↓ ↓ ↓ ↓       ↓ ↓ ↓ ↓ ↓ ↓ ↓ ↓ ↓ ↓ ↓ ↓ ↓ ↓ ↓ ↓ ↓ ↓ ↓                                                                                                    |
| <ul> <li></li></ul>                                                                                                    | ://mail.google.com/mail?hEp&shva=1#settings/filters          Web 2712 ギャラリー       10         国際       地図       YouTube       ニュース       Gmail       ドキュメント       カレンダー         日本       マイルタ       ×       ・       ・       ・       ・       ・       ・       ・       ・       ・       ・       ・       ・       ・       ・       ・       ・       ・       ・       ・       ・       ・       ・       ・       ・       ・       ・       ・       ・       ・       ・       ・       ・       ・       ・       ・       ・       ・       ・       ・       ・       ・       ・       ・       ・       ・       ・       ・       ・       ・       ・       ・       ・       ・       ・       ・       ・       ・       ・       ・       ・       ・       ・       ・       ・       ・       ・       ・       ・       ・       ・       ・       ・       ・       ・       ・       ・       ・       ・       ・       ・       ・       ・       ・       ・       ・       ・       ・       ・       ・       ・       ・       ・       ・       ・       ・       ・       ・       ・       ・ <td>なっと見る・       Q     3 + 2 ~        マ     3 + 2 ~        マ     3 + 2 ~        ジー     ウェブクリッブ Labs</td>                                                                                                    | なっと見る・       Q     3 + 2 ~        マ     3 + 2 ~        マ     3 + 2 ~        ジー     ウェブクリッブ Labs                                                                                                    |
| <ul> <li></li></ul>                                                                                                    | ://mail.google.com/mail/?hEp&shva=1 #settings/filters          Web 2542 ギャラリー       1 おすすめサイト       正 ブラウマーク         画像       地図       YouTube       ニュース       Gmail       F キュメント       カレンダー         フィルタ       ×       -       -       Gmail       F キュメント       カレンダー         フィルタ       ×       -       -       -       -       -       -       -       -       -       -       -       -       -       -       -       -       -       -       -       -       -       -       -       -       -       -       -       -       -       -       -       -       -       -       -       -       -       -       -       -       -       -       -       -       -       -       -       -       -       -       -       -       -       -       -       -       -       -       -       -       -       -       -       -       -       -       -       -       -       -       -       -       -       -       -       -       -       -       -       -       -       -       -       -       -       -       -       -       - </td <td>なっと見る・       Q     3 + Q       マ     3 + Q       マ     3 + Q       マ     3 + Q       マ     3 + Q       マ     3 + Q       マ     3 + Q       マ     3 + Q       マ     3 + Q       マ     3 + Q       マ     3 + Q       マ     3 + Q       マ     3 + Q       マ     マ       マ     マ       ジ     ウェブクリッブ Labs</td>                                                                                                    | なっと見る・       Q     3 + Q       マ     3 + Q       マ     3 + Q       マ     3 + Q       マ     3 + Q       マ     3 + Q       マ     3 + Q       マ     3 + Q       マ     3 + Q       マ     3 + Q       マ     3 + Q       マ     3 + Q       マ     3 + Q       マ     マ       マ     マ       ジ     ウェブクリッブ Labs                                                                                                    |
| <ul> <li></li></ul>                                                                                                    | ://mail.google.com/mail/?hEjs&shva=1 #settings/filters          Web 2542 #v9J                                                                                                    | なっと見る・       Q     3 + 2 ~        ● ~     ● ~       ● ~     ● ~       ● ~     ● ~       ● ~     ● ~       ● ~     ● ~       ● ~     ● ~                                                                                                    |
| <ul> <li></li></ul>                                                                                                    | ://mail.google.com/mail?hEp&shva=1 #settings/filters          Web 2542 ギャラリー 動すすめサイト 面にブックマーク         画像 地図 YouTube ニュース Gmail ドキュメント カレンダー         フィルタ         「Commandary Commandary Comm                                                                        | なっと見る・       Q     3 + ● ● ●       ● ●     3 + ● ●       ● ●     ●       ●     ●       ●     ●       ●     ●       ●     ●       ●     ●       ●     ●       ●     ●       ●     ●       ●     ●       ●     ●       ●     ●       ●     ●       ●     ●       ●     ●       ●     ●       ●     ●       ●     ●       ●     ●       ●     ●       ●     ●       ●     ●       ●     ●       ●     ●       ●     ●       ●     ●       ●     ●       ●     ●       ●     ●       ●     ●       ●     ●       ●     ●       ●     ●       ●     ●       ●     ●       ●     ●       ●     ●       ●     ●       ●     ●       ●     ●       ●     ●       ●     ●                                                                                                          |
|                                                                                                    | (ジ/mail.google.com/mail/?hEjs&shva=1 #settings/filters          Web 2542 ギャラリー       1 おすすめサイト       正 ブラッマーク         画像       地図       YouTube       ニュース       Gmail       ドキュメント       カレンダー         「すのm       ()       ()       ()       ()       ()       ()       ()         「マイルタ       ()       ()       ()       ()       ()       ()       ()         「マイルタ       ()       ()       ()       ()       ()       ()       ()       ()         「マイルタ       ()       ()       ()       ()       ()       ()       ()       ()       ()       ()       ()       ()       ()       ()       ()       ()       ()       ()       ()       ()       ()       ()       ()       ()       ()       ()       ()       ()       ()       ()       ()       ()       ()       ()       ()       ()       ()       ()       ()       ()       ()       ()       ()       ()       ()       ()       ()       ()       ()       ()       ()       ()       ()       ()       ()       ()       ()       ()       ()       ()       ()       ()       ()       ()       ()<                                                                                                    | なっと見る ~         Q       3 + ○ ○ ○         ● ○ ○       3 + ○ ○         ● ○       ● ○         ● ○       前回のアカウント アクティビティ 1.5時間前<br>アカウント アクティビティの注注                                                                                                    |
|                                                                                                    | ://mail.google.com/mail/?hEjs&shva=1 #settings/filters          Web 2542 #v9J ① むすぎめサイト ① E ブックマーク         画像 地図 YouTube ニュース Gmail ドキュメント カレンダー         フィルタ         「comm         @gururing.com         レ         (件名         含む         この検索条件でフィルタを作成。         パンドウが表示されるのでFrom欄に「@gururing.com」と入力し、<br>ルタを作成」を選択する。                                                                                                    | なっと見る・         Q       3 + ● ● ● ●         ● ●       ●         ジー       前回のアカウント アクティビティ: 1.94間前<br>アカウント アクティビティ: 0.94間前                                                                                                    |
| <ul> <li></li></ul>                                                                                                    | ://mail.google.com/mail/?hEjs&shva=1 #settings/filters          Web 2542 #v9J ① おすすめサイト ① E ブックマーク         画像 地図 YouTube ニュース Gmail Fキュメント カレンダー         フィルタ         「com         @gururing.com         レ         (件名         含む:         含む:         含む:         含む:         ②オバ         ②オバ         ○         ご         ②オバ         ○         ご         ②オバ         ○         この検索条件でフィルタを作成」を選択する。                                                                                                    | なっと見る・         Q       3 + ● ● ●         ●       3 + ● ●         ジー       ゴー         ジー       前回のアカウント アクティビティ: 1.5時間前<br>アカウント アクティビティの詳細                                                                                                    |

| M Gmail - 検索結果 -                                          | ×                                                                                                    | _ <b>_</b> X |
|-----------------------------------------------------------|----------------------------------------------------------------------------------------------------|--------------|
| ← → C 🔒 https:/                                           | / <b>mail.google.com</b> /mail/?hl=ja&shva=1#create-filter/from=@guru                                                                                                    | ring.com 🔗 ୟ |
| № HotMailの無料サービス (                                        | 🕄 Web スライス ギャラリー 🛛 ねすすめサイト 🗀 IE ブックマーク                                                                                                    |              |
| 検索 画                                                      | 像 地図 YouTube ニュース Gmail ドキュメント カレン                                                                                                    | ダー もっと見る -   |
| Google                                                    | from:(@gururing.com)                                                                                                    | Q 3 +        |
| Gmail -<br>作成<br>受信トレイ<br>スター付き<br>重要<br>チャット<br>ユーザーを検索… | <ul> <li>&lt; 検索オブションに戻る ×</li> <li>この検索条件に一致するメールが届いたとき:</li> <li>●受信トレイをスキップ (アーカイブする)</li> <li>■ 既読にする</li> <li>■ スターを付ける</li> <li>■ ラベルを選択 ◆</li> <li>■ 転送する 転送先アドレスを追加</li> <li>■ 単除する</li> <li>■ 対応にする</li> <li>■ 第に重要マークを付ける</li> <li>■ 軍要マークを付けるい</li> </ul> |              |
| ●<br>ステータスを →<br>く 電話をかける                                 | マイルタを作成     ロー致する0件のスレッドにもフィルタを適用する。     注: 谜惑メール!や 口に箱!にある古いスレッドコよ、フィルタは適用されません                                                                                                    |              |

「迷惑メールにしない」をチェックし、「フィルタを作成」を選択する。